## **Transfer Unapplied Cash**

Last Modified on 03/01/2024 8:32 am CST

- 1. Go to the *Payment on Account* screen (*Accounting / A/R / Payments* or by selecting the **Payment on Account** shortcut) for the customer who has the Unapplied Cash balance.
- 2. Enter a negative amount in the *Payment Amount* field for the amount being transferred to the other customer's account.

| Payment on Accounts ×                                                                                                    |              |                       |                            |            |           |                       |              |              |          |                                                                                                    |  |
|----------------------------------------------------------------------------------------------------|--------------|-----------------------|----------------------------|------------|-----------|-----------------------|--------------|--------------|----------|----------------------------------------------------------------------------------------------------|--|
| Date                                                                                                    | 03/01/2024   | Payment Numb          | er 120333                  | 3          |           |                       |              |              |          |                                                                                                    |  |
| <customer ids<="" td=""><td>AndBa</td><td>Barry Anderso</td><td colspan="2">Barry Anderson</td><td></td><td>Reg</td><td>ular P</td><td>repay</td><td>U/A Cash</td><td>Budget</td></customer> | AndBa        | Barry Anderso         | Barry Anderson             |            |           | Reg                   | ular P       | repay        | U/A Cash | Budget                                                                                                    |  |
| <ul> <li>Customer ID&gt;</li> </ul>                                                                                                    | a ID> AlidBa |                       |                            |            | Before    |                       | 977.50       | 12659.25     | 2500.00  | 0.00                                                                                                    |  |
| Payment Amount                                                                                                    | -1000.00     | Regular               |                            | $\sim$     |           | After 39              | 977.50       | 12659.25     | 0.00     | 0.00                                                                                                    |  |
|                                                                                                    | 0.00         |                       | Description                |            |           |                       |              |              |          |                                                                                                    |  |
| Payment Collected                                                                                                    | -1000.00     | )                     |                            |            | Clear Loc | :ks                   |              |              |          | ~                                                                                                    |  |
| Discount Amount                                                                                                    |              | <disc acct=""></disc> | 41000                      | 00-00      |           |                       |              |              |          | ~                                                                                                    |  |
| Total Credit                                                                                                    | -1000.00     | Control #             |                            |            |           | Sort                  | Invoices by  | Standard     |          | $\sim$                                                                                                    |  |
| Pay Method Ref #                                                                                                    |              |                       | Pay Amount Surcharge Apply |            |           | · 🗹                   | Use U/A Cash |              |          |                                                                                                    |  |
| 1 Adjustment 🗸                                                                                                    |              |                       | -100                       | 0.00       | ).00 [    |                       |              |              |          | , all , the physical states and the physical states and the physical states an |  |
| 2                                                                                                    |              |                       |                            | [          | <b>v</b>  |                       |              |              |          |                                                                                                    |  |
| <                                                                                                    |              |                       |                            |            |           |                       |              |              |          |                                                                                                    |  |
|                                                                                                    |              |                       |                            |            |           |                       |              |              |          |                                                                                                    |  |
| pate                                                                                                    | Invoice      | e# Due                | Gross                      | Unpaid Amt | Disc Date | <discount></discount> | Payment      | Invoice Terr | ms Cor   |                                                                                                    |  |
| 1 4/04                                                                                                    | /2023 120086 | 0 05/15/2023          | 752.50                     | 752.50     | Expired   | 0.00                  | 752.50       | N15          |          |                                                                                                    |  |
| 2 . 08/29                                                                                                    | /2023 120088 | 8 09/15/2023          | 3225.00                    | 3225.00    | Expired   | 0.00                  | 3225.00      | N15          |          |                                                                                                    |  |
|                                                                                                    |              |                       |                            |            |           |                       |              |              |          |                                                                                                    |  |
| <                                                                                                    |              |                       |                            |            |           |                       |              |              | >        | View Invoices                                                                                                    |  |
| Apply                                                                                                    | Untag All    | Print Form            |                            |            | I         | lotals                | 0.00         | )            | 0.00     |                                                                                                    |  |
| Print on Save Issue Check Save Cancel                                                                                                    |              |                       |                            |            |           |                       |              |              |          |                                                                                                    |  |

- 3. Select the Adjustment Payment Method.
- 4. Uncheck all Invoices in the grid (if any exist).
- 5. Check the Use U/A Cash checkbox.
- 6. Save the payment.
- 7. Add a payment at the Payment on Account screen for the customer receiving the unapplied cash.
- 8. In the Payment Amount, enter the same dollar amount as in Step 2 but as a positive number.

| Payment on Accounts X                          |                     |                       |             |             |            |                                                                                              |                |              |          |            |
|------------------------------------------------|---------------------|-----------------------|-------------|-------------|------------|----------------------------------------------------------------------------------------------|----------------|--------------|----------|------------|
| Date                                           | 03/01/2024          | Payment Numb          | er 120335   | •           |            |                                                                                              | -              | Deserve      |          |            |
| <customer id=""></customer>                    | ZuzSa Samuel Zuzzle |                       |             | _           |            | Regular                                                                                      | Prepay         | U/A Cash     | Budget   |            |
| Designed & mount                               |                     |                       | Beto        |             |            | etore                                                                                        | 26881.20       | 1360.23      | 0.00     | 0.00       |
| Payment Amount                                 | 1000.00             | Regular               |             | ~           | ,          | After                                                                                        | 25881.20       | 1360.23      | 0.00     | 0.00       |
| 0                                              | 0.00 Description    |                       |             |             |            |                                                                                              |                |              |          |            |
| Payment Collected                              | 1000.00             |                       |             |             | Clear Lock | s                                                                                            |                |              |          | ~          |
| Discount Amount                                |                     | <disc acct=""></disc> | 41000       | 00-00       |            |                                                                                              |                |              |          | $\sim$     |
| Total Credit                                   | 1000.00             | Control #             |             |             |            | s                                                                                            | ort Invoices t | by Standard  | ł        | $\sim$     |
| Pay Metho                                      | ef#                 | Pay Am                | ount Surcha | rge Apply S | ^          | Cash                                                                                         |                | Auto Apple   |          |            |
| 1 Adjustment                                   |                     | 1000.00               |             | 0.00 0      | ).00       | 0 [                                                                                          |                |              |          | Auto Appiy |
| 2                                              |                     |                       |             | Г           |            |                                                                                              |                |              |          |            |
| <                                              |                     |                       | 1           |             | >          | Ť                                                                                            |                |              |          |            |
|                                                |                     |                       |             |             |            |                                                                                              |                |              |          |            |
| Date                                           | Invoice             | # Due                 | Gross       | Unpaid Amt  | Disc Date  | <discou< td=""><td>int⊳ Paymer</td><td>nt Invoice T</td><td>erms Cor</td><td></td></discou<> | int⊳ Paymer    | nt Invoice T | erms Cor |            |
| 1 1/02                                         | /2022 1200851       | 12/15/2022            | 26881.20    | 26881.20    | Expired    | C                                                                                            | .00 1000.0     | 0 N15        |          |            |
|                                                |                     |                       |             |             |            |                                                                                              |                |              |          |            |
|                                                |                     |                       |             |             |            |                                                                                              |                |              |          |            |
| View invoices                                  |                     |                       |             |             |            |                                                                                              |                |              |          |            |
| Apply Untag All Print Form Totals 0.00 1000.00 |                     |                       |             |             |            |                                                                                              |                |              |          |            |
| Print on Save Issue Check Save Cancel          |                     |                       |             |             |            |                                                                                              |                |              |          |            |

- 9. Select the Adjustment Payment Method.
- 10. Choose Auto Apply to use the payment on open Invoices with any remaining balance to be placed in Unapplied Cash. Optionally apply this money to Bookings by changing the Payment Type from Regular to Prepay. Alternatively, allow the payment to go to Unapplied Cash for this customer by checking the Use U/A Cash checkbox or answering Yes to the Agvance prompt asking if preferred to place the balance in Unapplied Cash.

The account used by the *Adjustment* Payment Method is cleared because it is used for both the positive and the negative payment.